## Check og ændring af farvebrug i InDesign

Pantone- og RGBfarver kan konverteres automatisk i forbindelse med trykkeriets fremstilling af trykklar PDF. Det sikreste er dog at gøre det selv, fordi visse farvetoner kan ændre sig meget ved konvertering og måske skal justeres.

Farvebrug kan checkes ved at se på symbolerne i *Swatches*-panelet. Først fjerner man alle de farver, der ikke er brugt, ved at vælge *Select All Unused* og derefter *Delete Swatch...* Derefter vælger man *Add Unnamed Colors*. Herved tilføjes alle de farver, der ikke er overført via en *Swatch*. Bemærk, at farver med spotcolor-symbol 🕥 bliver udskrevet som ekstra trykplader.

| ×  |                        |      |     | ्यस् |                                                                              |
|----|------------------------|------|-----|------|------------------------------------------------------------------------------|
| 05 | Swatches               |      |     | •≣   |                                                                              |
|    | T Tint: 100            | Þ 9( | 6   |      |                                                                              |
|    | [None]                 | X    | 2   | •    | Ingen farve, kan ikke redigeres eller slettes                                |
|    | [Paper]                |      |     | •    | – Paper, kan ikke redigeres eller slettes                                    |
|    | [Black]                | X    |     | •    | Black, kan ikke redigeres eller slettes                                      |
|    | [Black] 10%            |      |     | •    | Tint Swatches er baseret på andre farver, og ændres med disse                |
|    | [Registration]         | X    | φ   | •    | Registerfarve, bruges kun til pasmærker mm, kan ikke redigeres eller slettes |
|    | Sort                   |      |     | •    | Sort bør altid erstattes med [Black]                                         |
|    | Hvid                   |      |     | •    | Hvid bør altid erstattes med [Paper]                                         |
|    | C=64 M=35 Y=11 K=8     |      |     | •    | CMYKfarve navngivet automatisk                                               |
|    | logo                   |      |     | •    | CMYKfarve navngivet manuelt                                                  |
|    | tekstbokse             | 9    | 0 🔀 | •    | CMYKfarve defineret som spotcolor                                            |
|    | engelsk tekst          | 0    | 0 🔀 | •    | CMYKsort defineret som spotcolor, bruges fx ved flersprogsproduktion         |
|    | PANTONE 807 C          | 0    | 0   | •    | Pantonefarve                                                                 |
|    | PANTONE 807 C CMYK Spo | t 🤇  | 0 🔀 | •    | Samme Pantonefarve konverteret til CMYK – bemærk farveændringen              |
|    | PANTONE 807 C CMYK     |      | . 🛛 | •    | Samme Pantonefarve, uden spotcolor                                           |
|    | HKS 04 E               | 0    | 0 🔀 | •    | Spotcolor fra importeret grafik, kan ikke slettes eller ændres               |
|    | R=0 G=255 B=0          |      |     | •    | — RGB farve                                                                  |
|    | R=0 G=255 B=0 CMYK'et  |      |     | •    | Samme RGB farve som ovenfor, konverteret til CMYK – bemærk farveændringen    |
|    | appelsin               | 0    |     | •    | RGB farve defineret som spotcolor                                            |
|    | L=75 a=-49 b=-128      |      |     | •    | LAB farve                                                                    |
|    | Gradient Swatch        |      |     | 4    | Farveforløb kan kun checkes ved at åbne dem. Hvis de er lavet ud fra andre   |
|    | -4                     | 4    | 1   |      | swatches i paletten, vil forløbene ændre sig, når disse konverteres.         |

## Konvertering af farver

Alle forekomster af en farve kan ændres i vinduet *Swatch Options*, som kaldes frem ved at dobbeltklikke på den ønskede farve i panelet.

Her kan du ændre *Color Type,* fx fra Spot til Process, og *Color Mode*, fx fra RGB til CMYK, og eventuelt justere farven.

Farver som er brugt i placerede illustrationer kan kun ændres ved at *mappe* dem, som beskrevet på næste side.

narayana press

## Check og ændring af farvebrug

## narayana press

i InDesign

| Ink Manager        |            |         |          |        |  |  |  |  |  |  |
|--------------------|------------|---------|----------|--------|--|--|--|--|--|--|
| 움 Ink              | Туре       | Density | Sequence | ОК     |  |  |  |  |  |  |
| Process Black      | Normal     | 1.7     | 4        |        |  |  |  |  |  |  |
| 🔟 😑 HKS 04 E       |            |         |          | Cancel |  |  |  |  |  |  |
| 📔 🔳 engelsk tekst  |            |         | -        |        |  |  |  |  |  |  |
| 📔 📄 tekstbokse     |            |         |          |        |  |  |  |  |  |  |
| 🞽 😑 appelsin       |            |         |          |        |  |  |  |  |  |  |
| PANTONE 807 C      |            |         |          | •      |  |  |  |  |  |  |
| HKS 04 E           |            |         |          | _      |  |  |  |  |  |  |
| Type:              |            |         | *<br>*   |        |  |  |  |  |  |  |
| Neutral Density:   |            |         |          |        |  |  |  |  |  |  |
| Trapping Sequence: |            |         |          |        |  |  |  |  |  |  |
| Ink Alias:         | [No Alias] |         | A        |        |  |  |  |  |  |  |
|                    |            |         |          |        |  |  |  |  |  |  |

Hvis der er mange spotcolors der skal konverteres, kan man også gøre det automatisk ved at åbne *Ink Manager* fra *Swatches*-panelet og vælge *All Spots to Process*.

Herved bliver farverne konverteret under udskriften, mens de oprindelige farvedefinitioner i dokumentet bevares.

Ændringerne kan ses i View > Overprint Preview.

| Ink Manager |                                                                           |                       |         |          |        |  |  |  |
|-------------|---------------------------------------------------------------------------|-----------------------|---------|----------|--------|--|--|--|
| 8           | Ink                                                                       | Туре                  | Density | Sequence | ОК     |  |  |  |
|             | <ul> <li>Process Black</li> </ul>                                         | Normal                | 1.7     | 4        |        |  |  |  |
| 君           | = HKS 04 E                                                                | <appelsin></appelsin> |         | 1        | Cancel |  |  |  |
| 0           | <ul> <li>engelsk tekst</li> </ul>                                         | Normal                | 1.734   | 5        | 1      |  |  |  |
| 0           | tekstbokse                                                                | Normal                | 0.1106  | 6        |        |  |  |  |
| 0           | <ul> <li>appelsin</li> </ul>                                              | Normal                | 0.4168  | 7 🖣      |        |  |  |  |
| 0           | PANTONE 807 C                                                             | Normal                | 0.6256  | 8        |        |  |  |  |
| — HI<br>Tra | XS 04 E<br>Type: (<br>Neutral Density:<br>pping Sequence:<br>Ink Alias: ( | appelsin              |         | \$       |        |  |  |  |
| Al          | ll Spots to Process<br>se Standard Lab Va                                 | lues for Spots        |         |          |        |  |  |  |

**Hvis man ønsker mere kontrol** over konverteringen, kan man i stedet vælge et *Ink Alias* til hver farve. Også her bliver farverne først konverteret under udskriften, og ændringerne kan ses i *View > Overprint Preview*. Dette kaldes også at *mappe* farverne.

Det er kun muligt at *mappe* til andre *Spotcolor-Swatches*.

*Mapping* kan også bruges hvis man vil justere farverne på grafik, som er tegnet i Adobe Illustrator og farvelagt med *spotcolors*. Man behøver ikke åbne og rette samtlige illustrationer, og konverteringen bliver konsekvent hele vejen igennem.